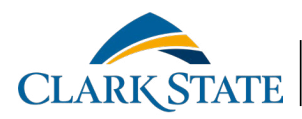

## VIRTUAL BOOKSTORE

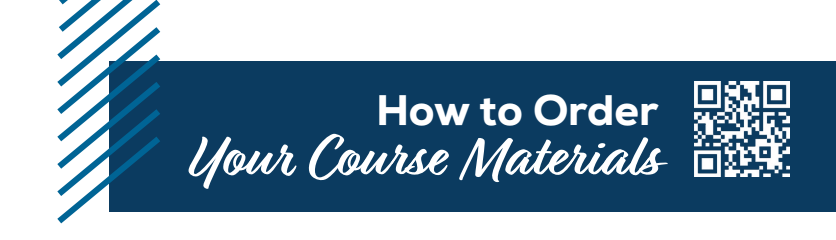

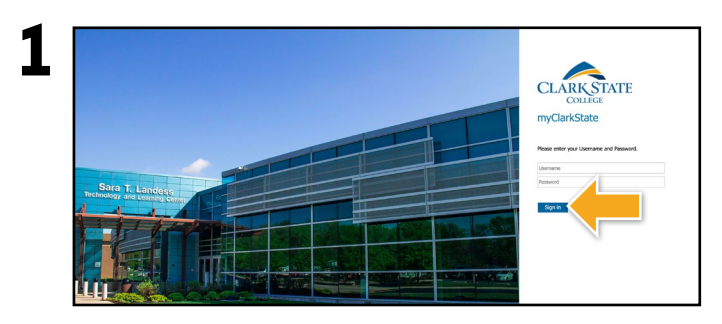

Log into your student portal at https://my.clarkstate.edu.

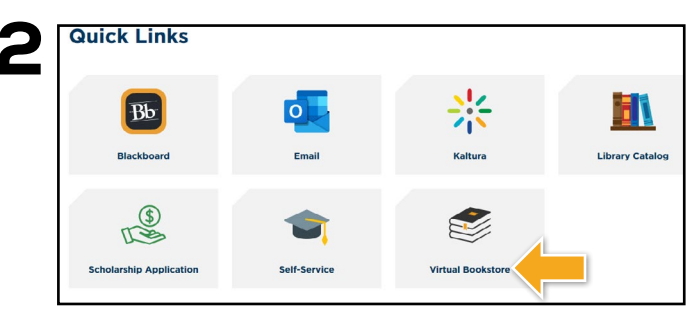

Under Quick Links select Virtual Bookstore.

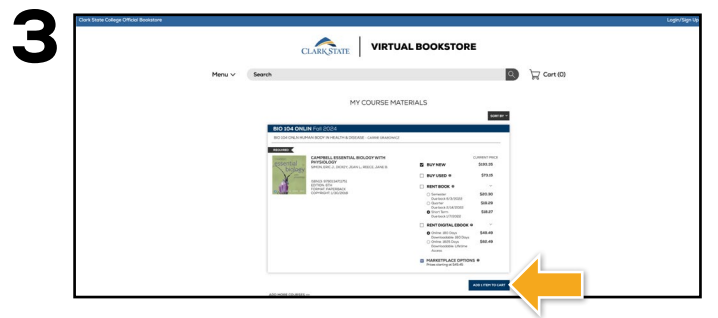

Courses you're enrolled in will automatically populate. Choose your purchasing options and select **Add Item to Cart**. On the next page, review your order and select **Proceed to Checkout**.

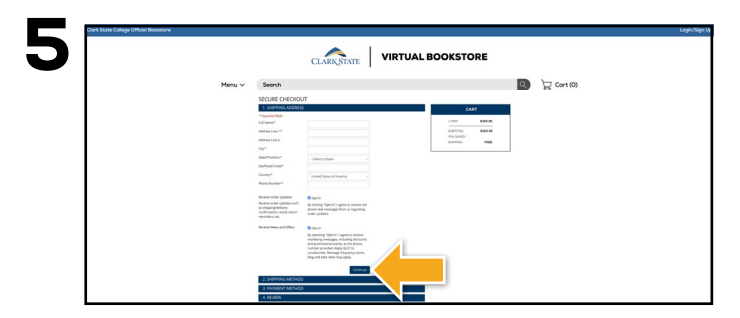

Begin the checkout process by entering your shipping address. Select **Continue** to choose your shipping method.

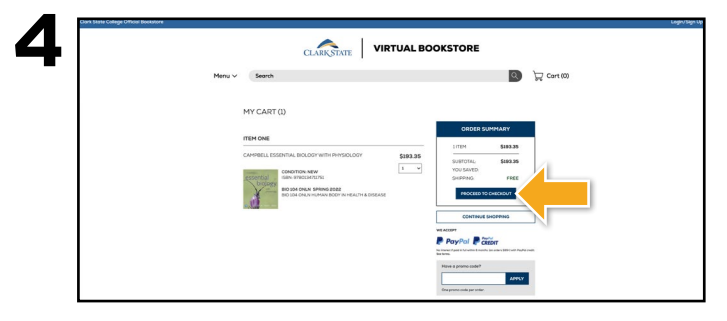

Review your order and select **Proceed to Checkout.** 

PLEASE NOTE: A book voucher does not become available to purchase course materials until 7 days prior to the start of the term.

|        | CLARKSTATE | /IRTUAL BOOKSTORE |   |            |
|--------|------------|-------------------|---|------------|
| Menu 🗸 | Search     |                   | Q | 🕁 Cart (0) |
|        |            |                   |   |            |

Select or enter your payment method. Select **Continue** to review and complete your order.

If a rental is being ordered, a credit card is required at checkout regardless of the selected payment method. The credit card will not be charged unless the rental is not returned or is damaged.

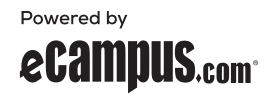